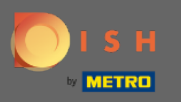

### () In questo tutorial ti forniremo una panoramica delle impostazioni generali in DISH Weblisting.

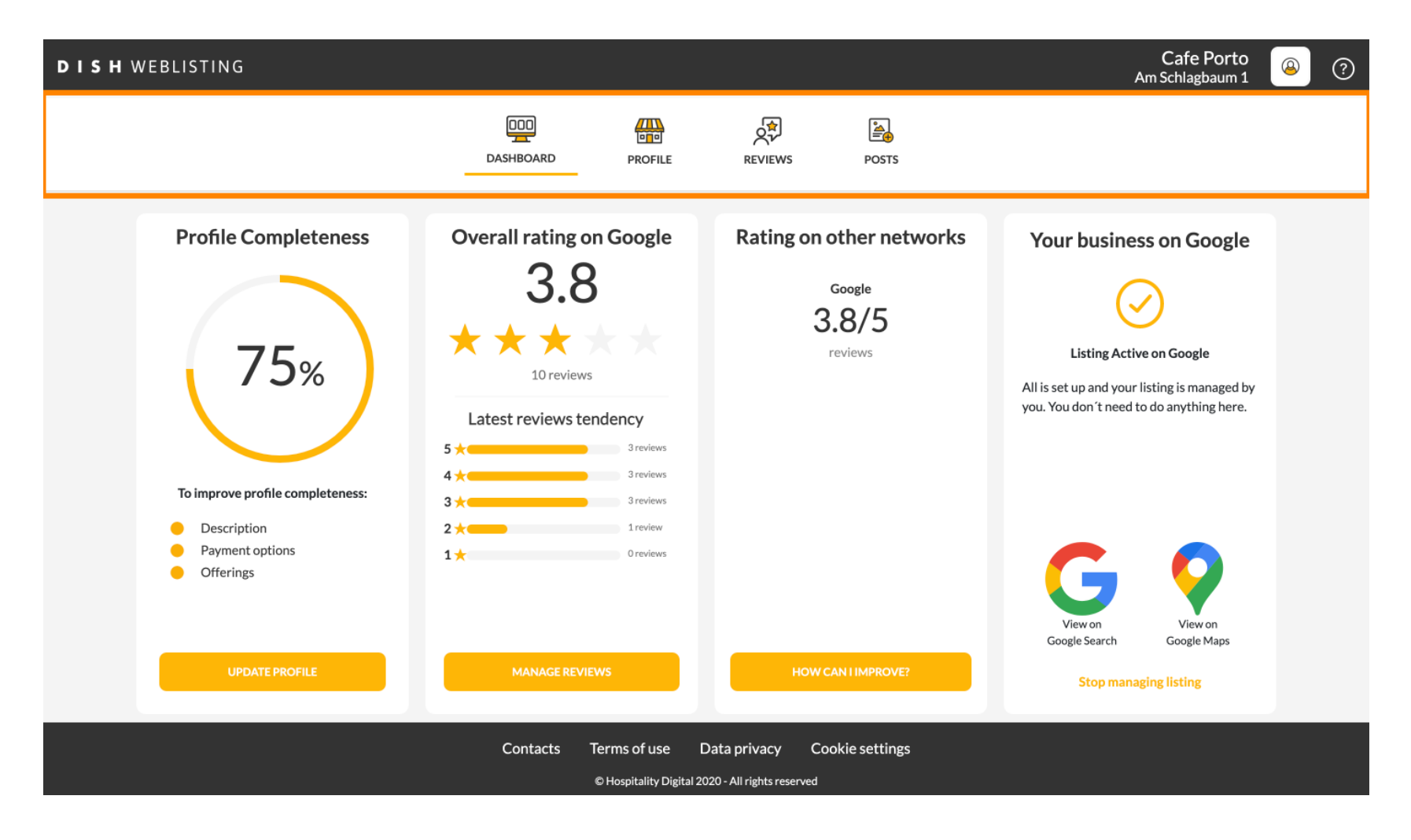

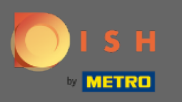

# () Per prima cosa accedi al tuo account DISH Weblisting.

| DISH WEBLISTING                                                                                                    |                                                                                                    |                                                                                                    | Cafe Porto<br>Am Schlagbaum 1                                                                                               | <u>(</u> | ? |
|----------------------------------------------------------------------------------------------------|----------------------------------------------------------------------------------------------------|----------------------------------------------------------------------------------------------------|----------------------------------------------------------------------------------------------------|----------|---|
|                                                                                                    | DDD PROFILE                                                                                                    | REVIEWS POSTS                                                                                                    |                                                                                                    |          |   |
| <section-header><text><section-header><section-header><section-header><section-header></section-header></section-header></section-header></section-header></text></section-header> | Overall rating on Google<br>3.8<br>Jareviews   Ioreviews   Latest reviews tendency   Show   Show   S | <section-header><section-header><section-header><section-header><section-header><section-header></section-header></section-header></section-header></section-header></section-header></section-header> | <image/> <image/> <section-header><section-header><text><text><text></text></text></text></section-header></section-header> |          |   |
|                                                                                                    | Contacts Terms of use D<br>© Hospitality Digital 20                                                                                                    | Data privacy Cookie settings<br>20 - All rights reserved                                                                                                    |                                                                                                    |          |   |

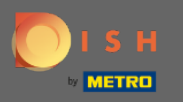

### Fare clic sull'icona del profilo .

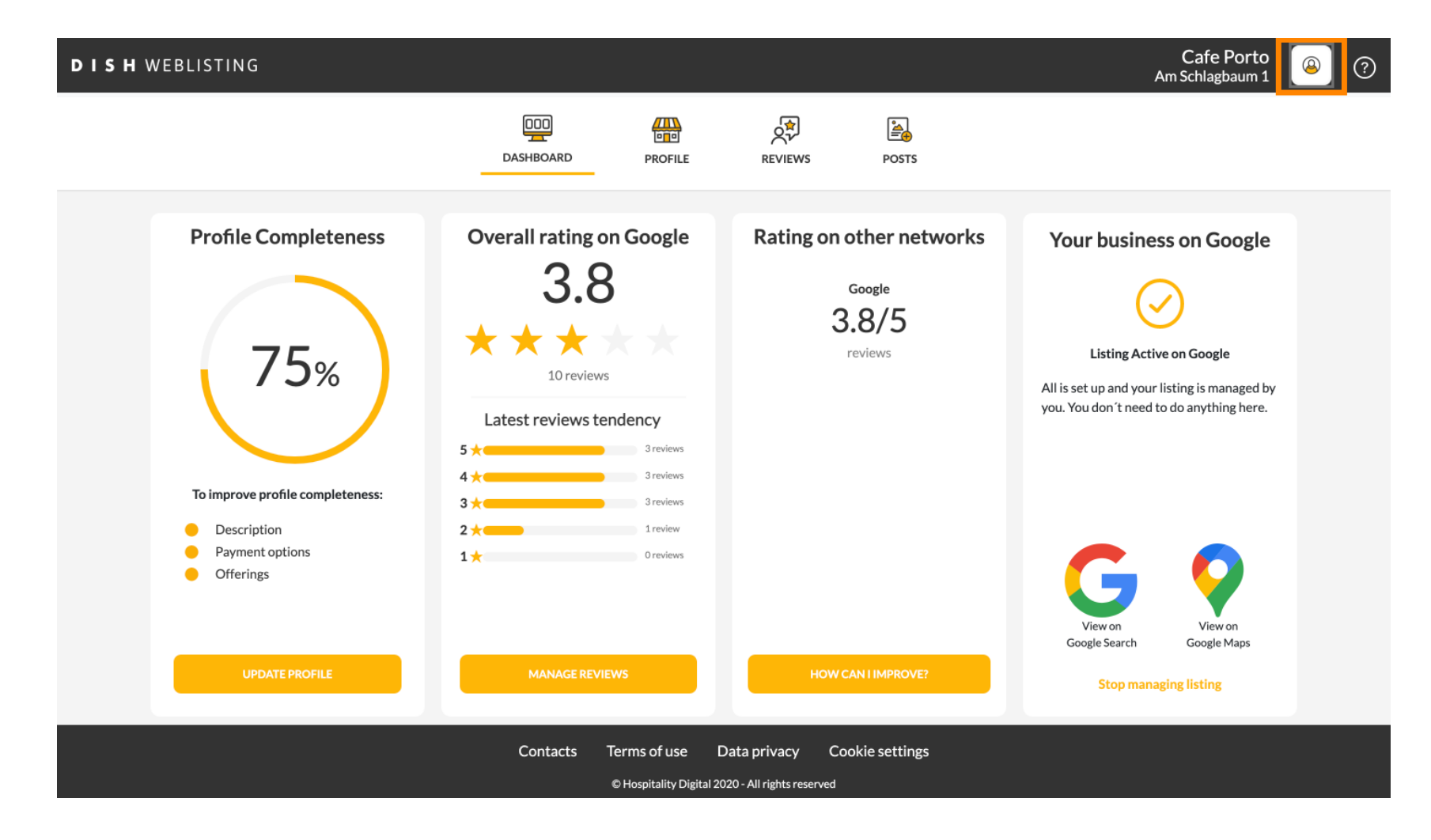

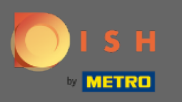

 $(\mathbf{i})$ 

Apparirà una finestra con tutte le opzioni delle impostazioni generali.

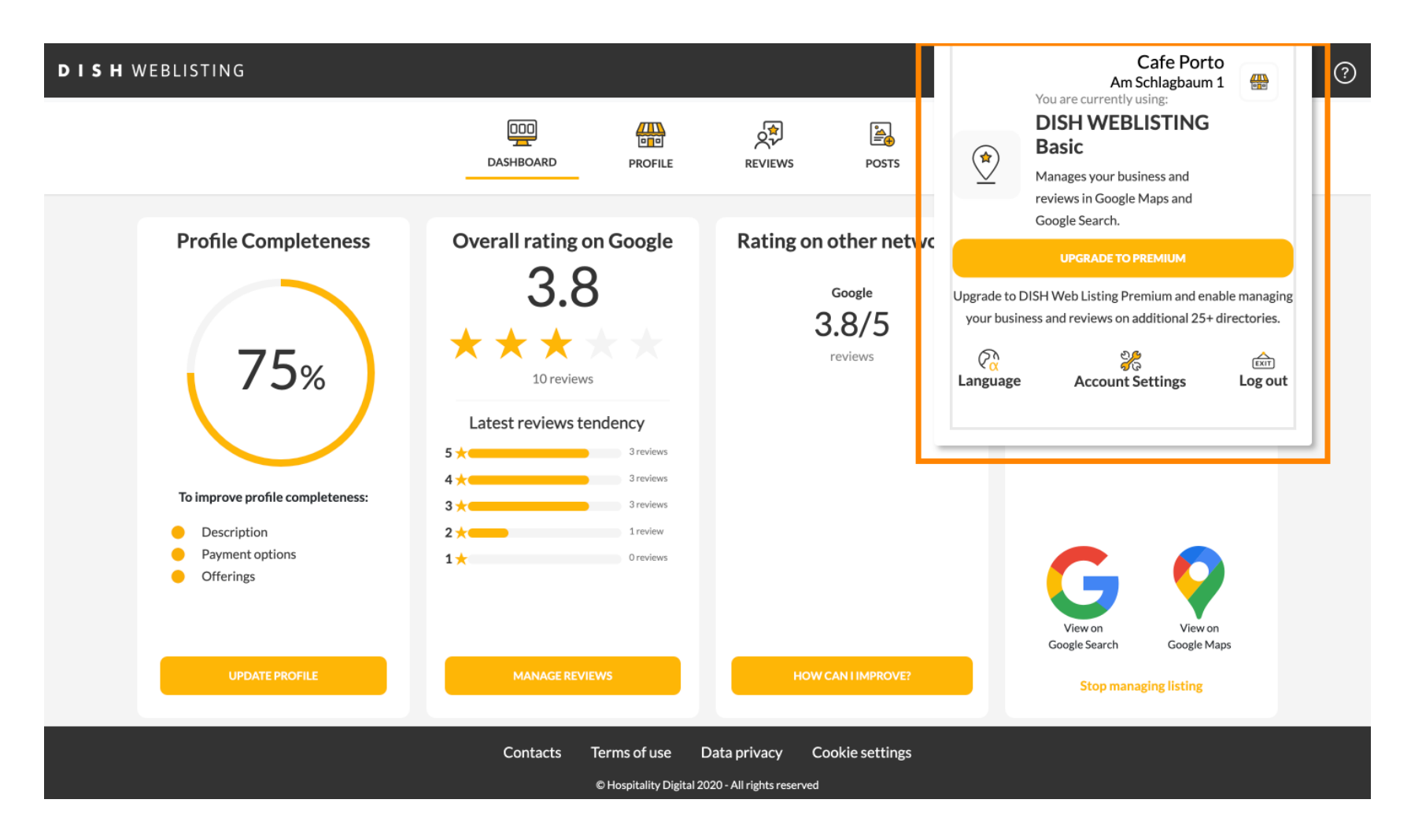

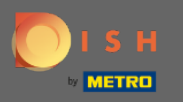

# Per modificare la lingua, fare clic sull'icona Lingua .

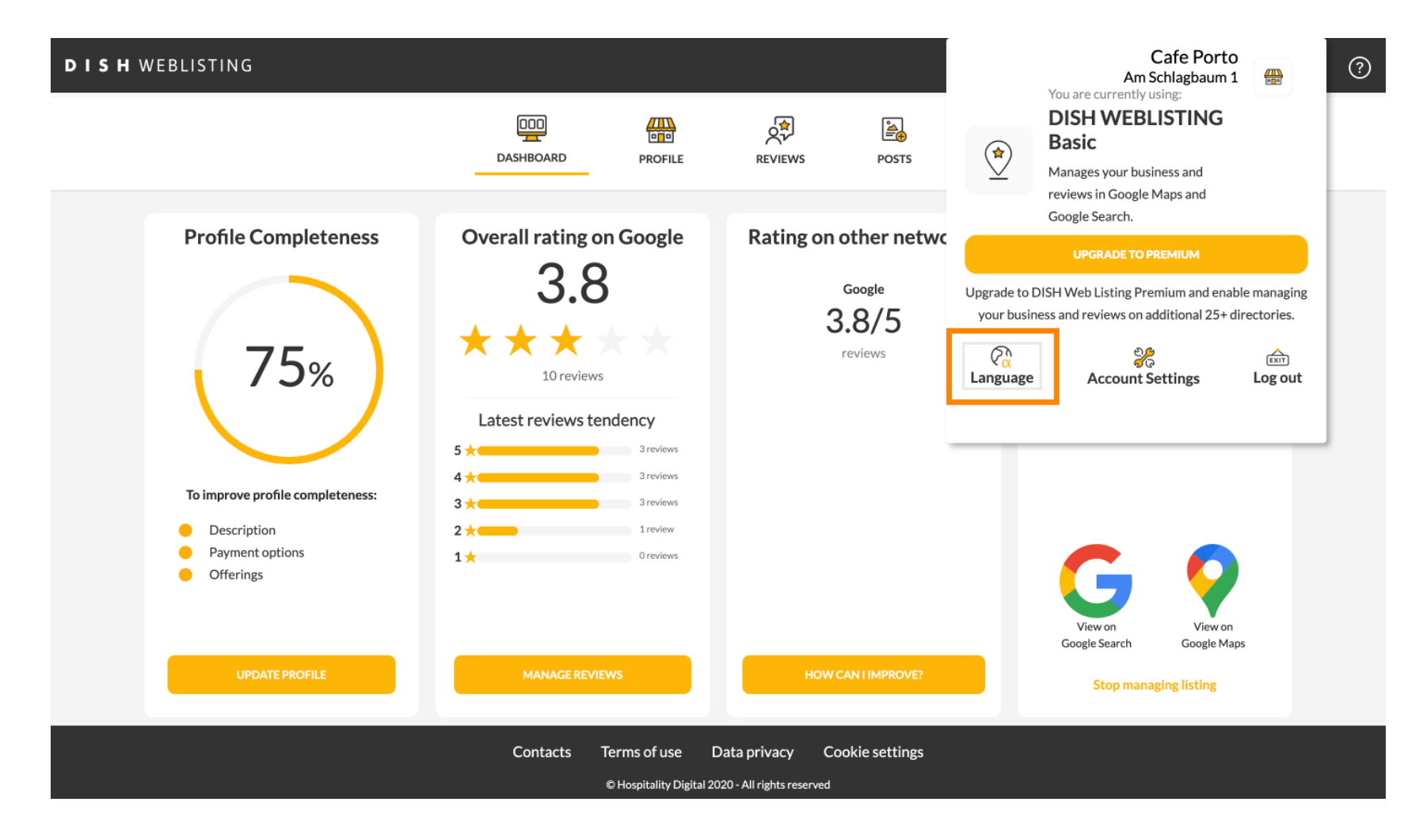

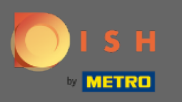

## Seleziona la tua lingua preferita.

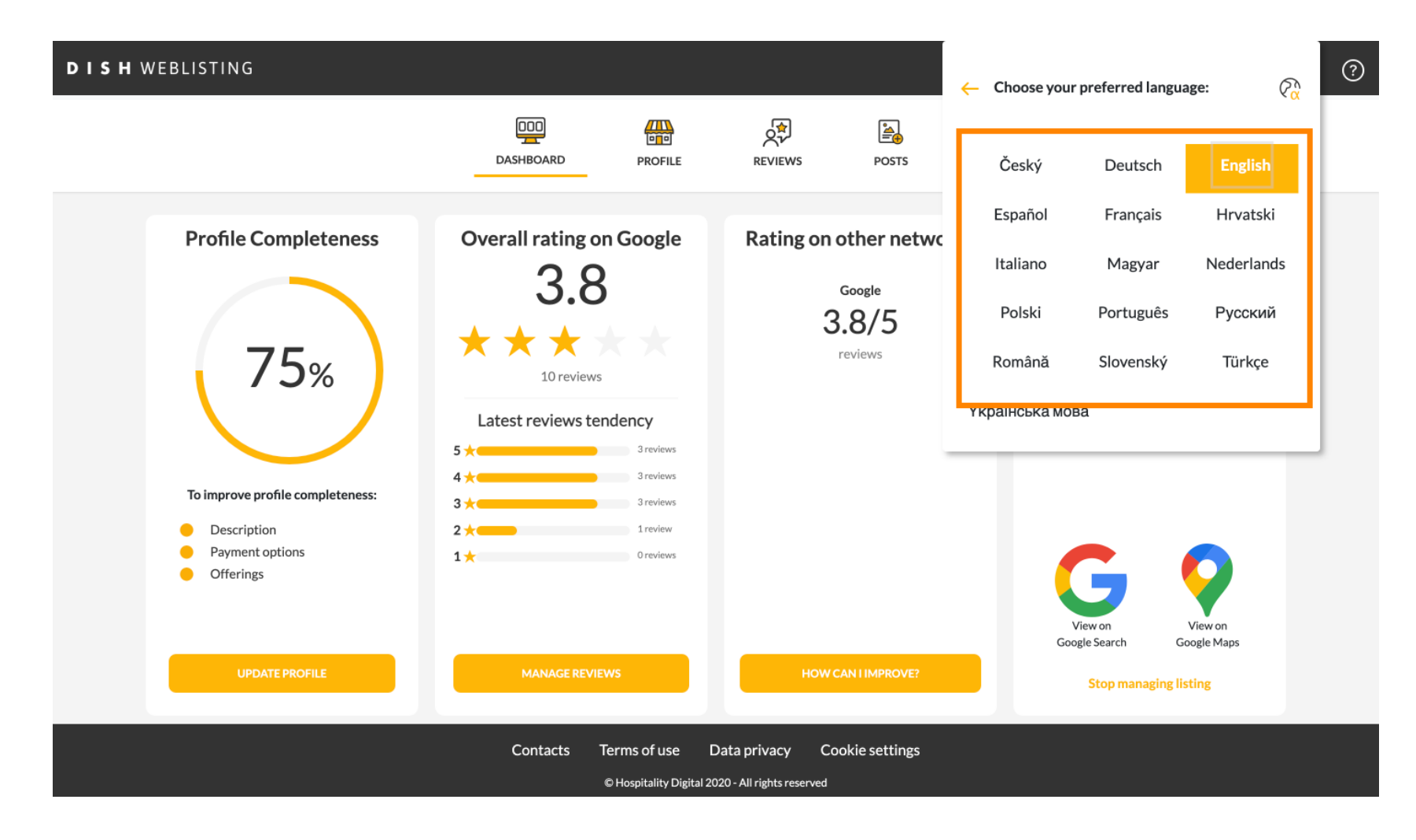

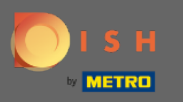

## Fare clic su Impostazioni account per modificarle.

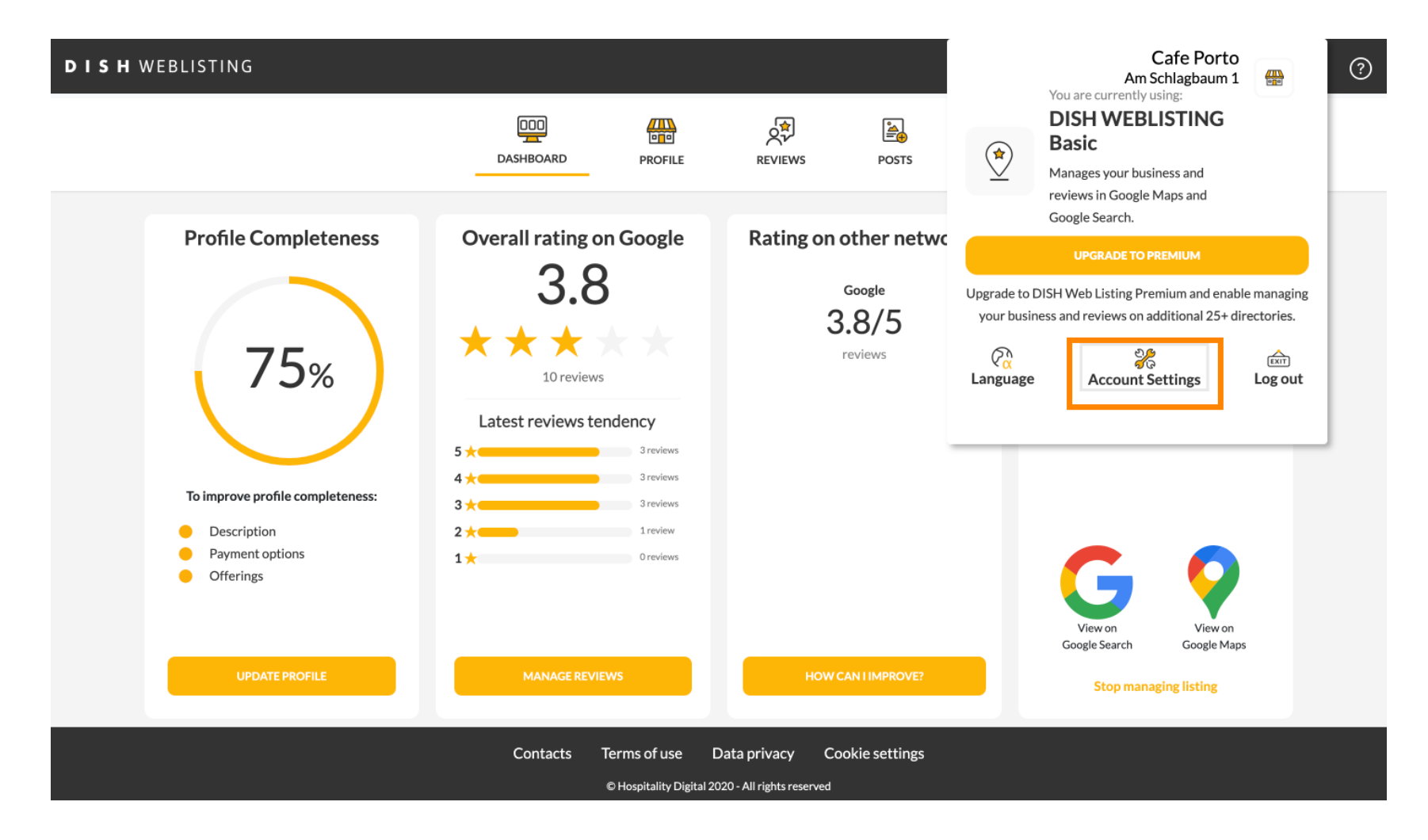

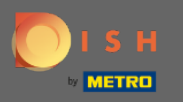

# • Fare clic sul pulsante Modifica profilo in DISH , per modificare il proprio profilo utente.

| DISH WEBLI | STING                                                                                                    |                           |                    |                      |                             |                         | Cafe Porto<br>Am Schlagbaum 1 | <u>@</u> | ? |
|------------|----------------------------------------------------------------------------------------------------|---------------------------|--------------------|----------------------|-----------------------------|-------------------------|-------------------------------|----------|---|
|            |                                                                                                    | DOD                       | PROFILE            | REVIEWS              | POSTS                       |                         |                               |          |   |
|            | User Profile First Name HD*Ashley Last Name Steele Business e-mail address support@nearseatech.com Edit profile at Dish |                           |                    |                      |                             |                         |                               |          |   |
|            | Change Password<br>To change the password of your DISH a<br>Change Password                                             | ccount, please click the  | following Link. Yo | ou will be redirecte | d to the DISH account set   | ttings.                 |                               |          |   |
|            | Export personal Data                                                                                                    | onal data in a structured | l, commonly used   | and machine-read     | able format in order to tra | ansmit it to another co | ontroller                     |          |   |

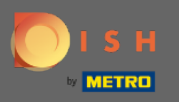

Qui puoi modificare le informazioni e le impostazioni del tuo account.

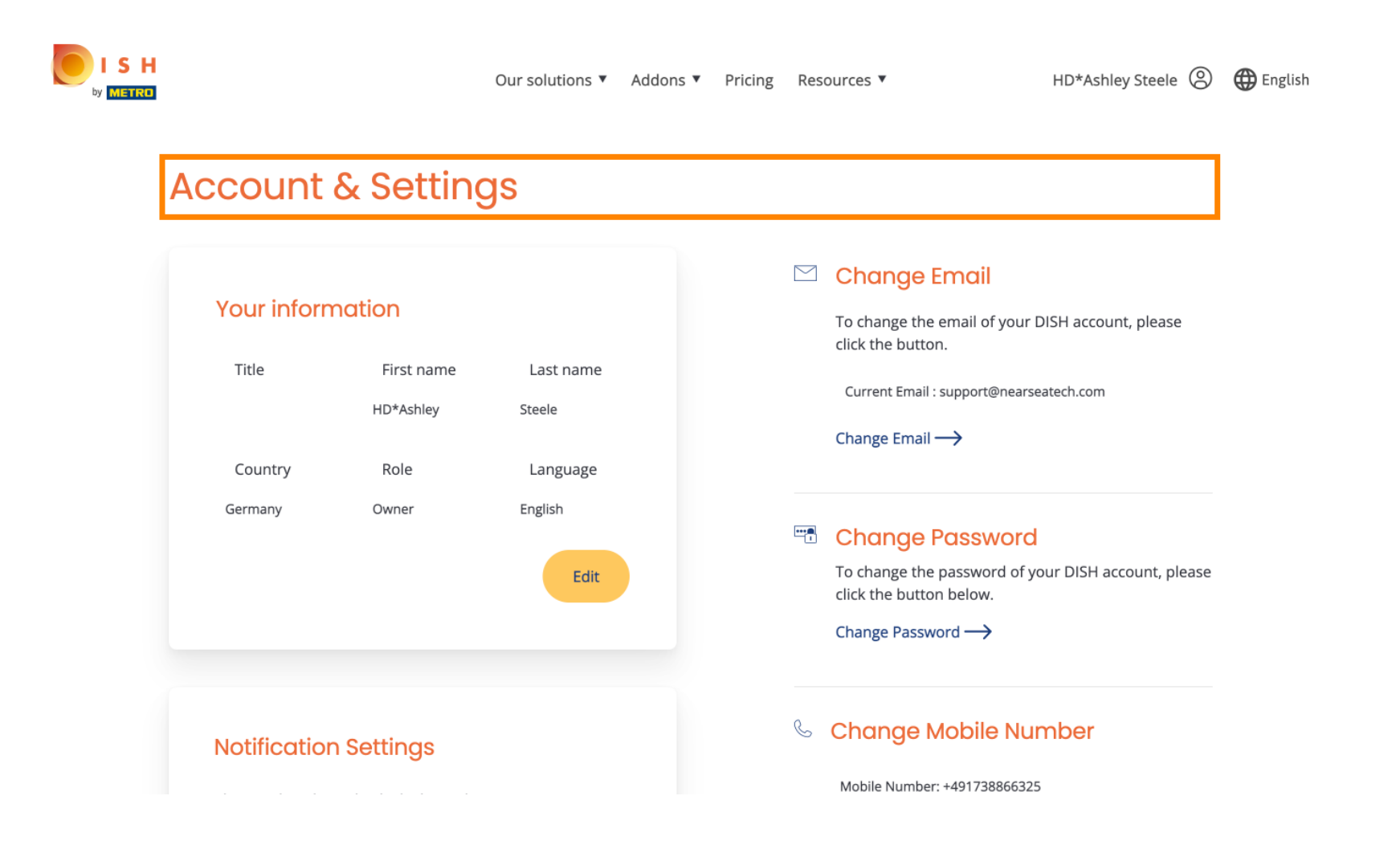

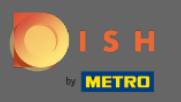

• Fare clic su Modifica per modificare le informazioni.

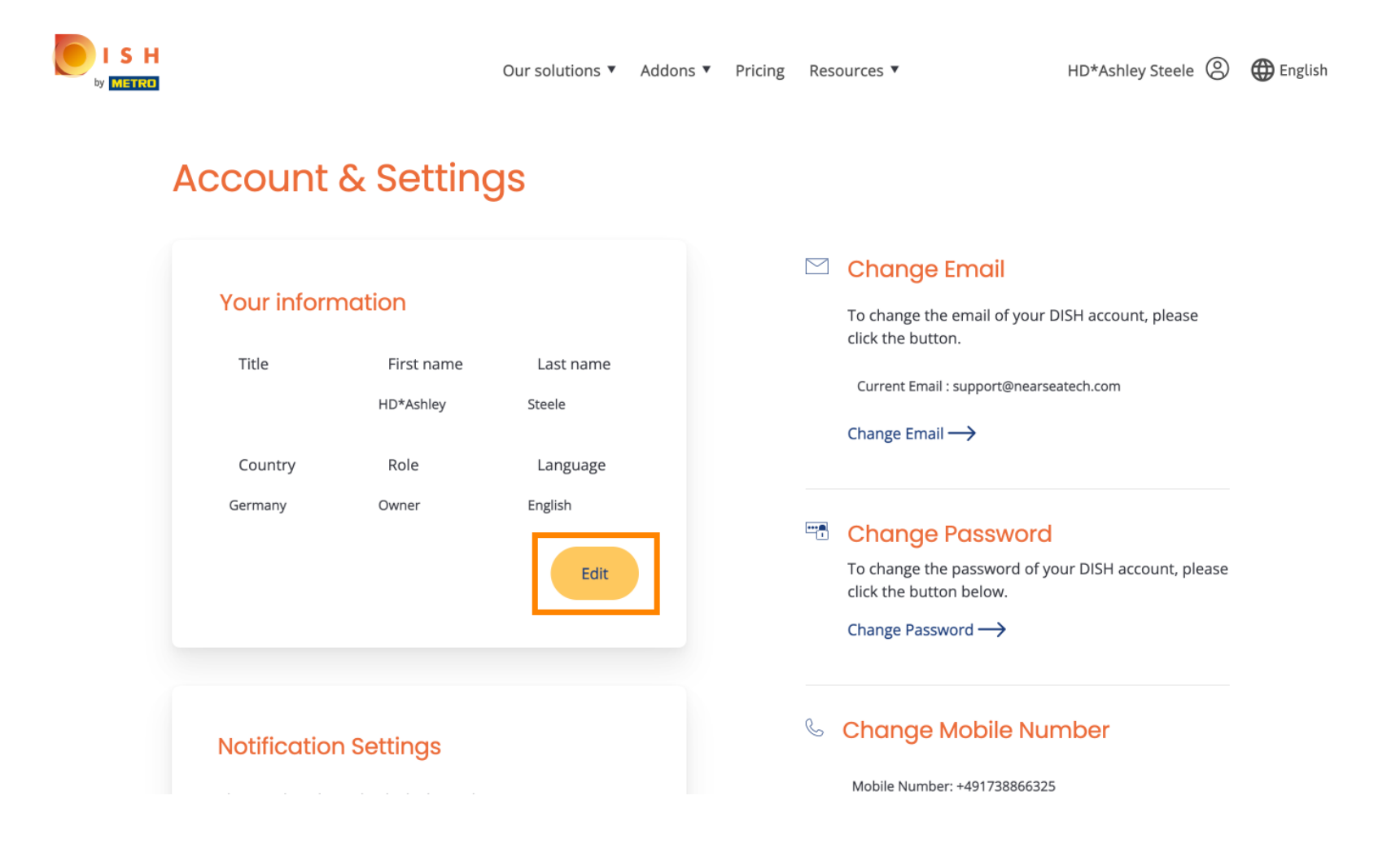

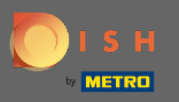

• Qui puoi cambiare il tuo indirizzo email.

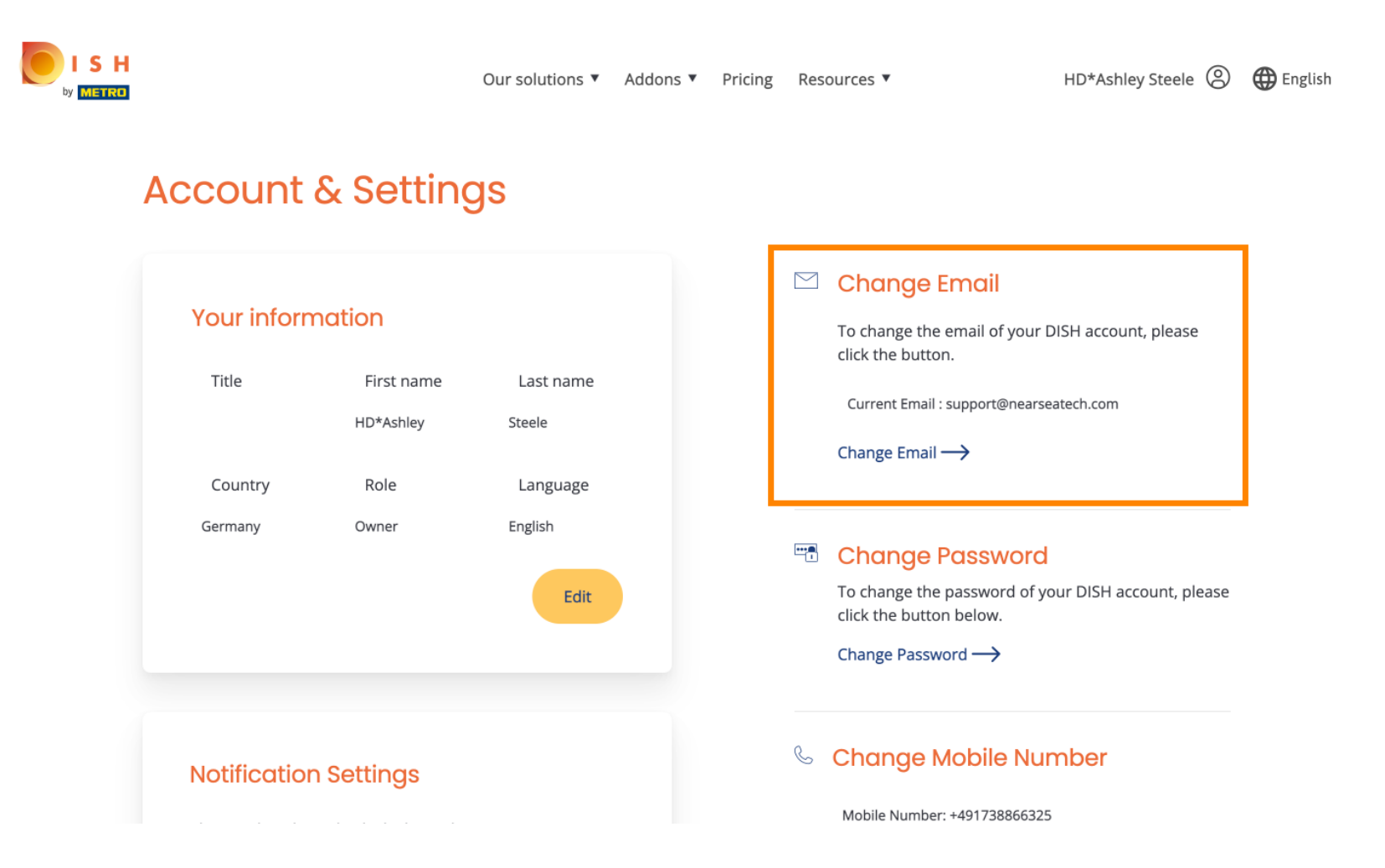

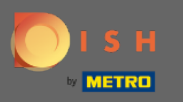

### • Qui puoi cambiare la tua password.

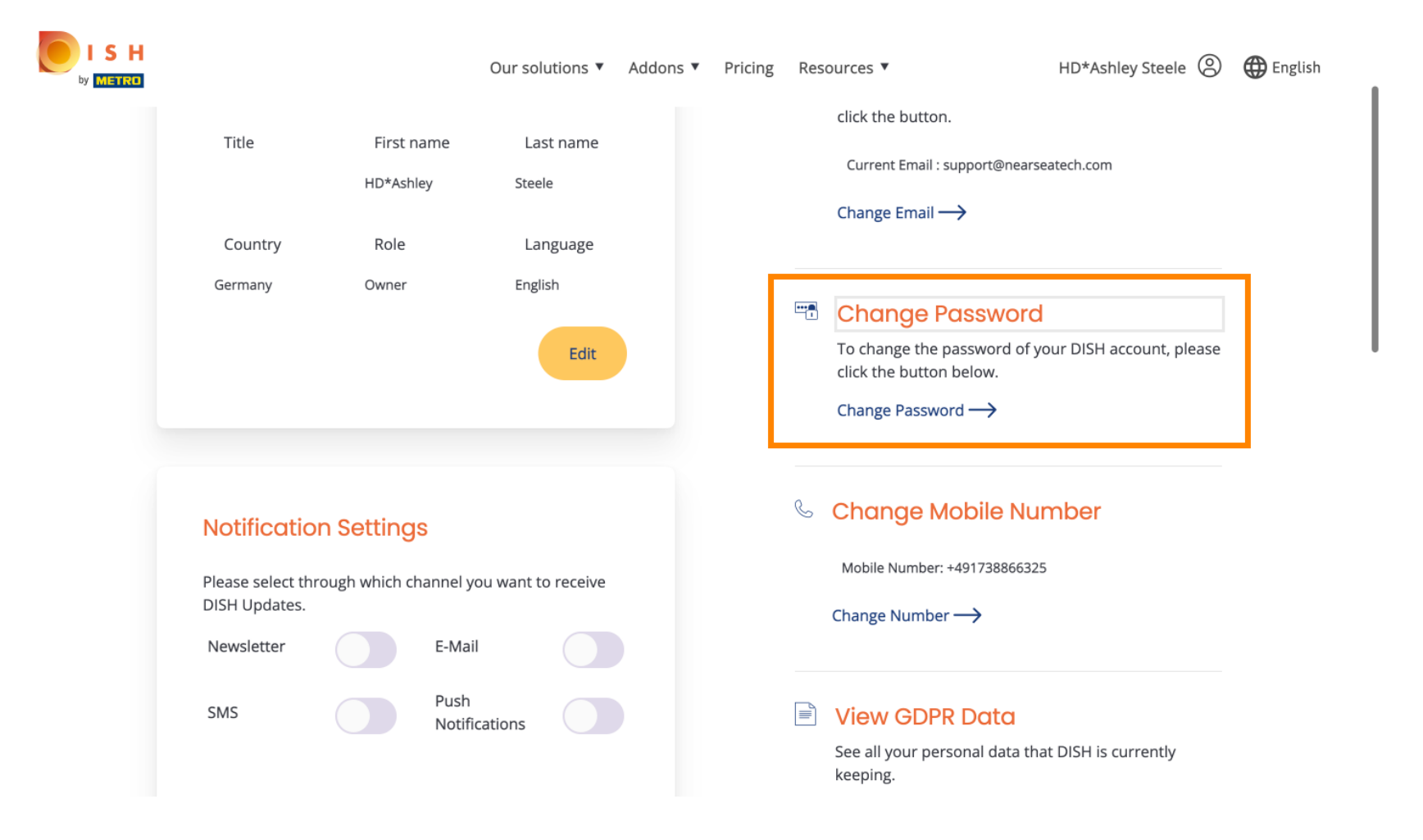

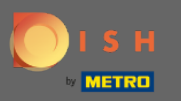

Inoltre puoi cambiare il tuo numero di cellulare.

| ISH |                                                                |            | Our sol                           | utions <b>v</b> | Addons 🔻 | Pricing | Res | Change Password →                                                     | HD*Ashley Steele ⑧     | 🕀 English |
|-----|----------------------------------------------------------------|------------|-----------------------------------|-----------------|----------|---------|-----|-----------------------------------------------------------------------|------------------------|-----------|
|     | Notificatio<br>Please select th<br>DISH Updates.<br>Newsletter | on Setting | S<br>nannel you want tr<br>E-Mail | o receive       |          |         | Ś   | Change Mobile Nu<br>Mobile Number: +49173886632<br>Change Number →    | imber<br><sup>25</sup> |           |
|     | SMS                                                            |            | Push<br>Notifications             |                 |          |         |     | View GDPR Data<br>See all your personal data th<br>keeping.<br>View → | at DISH is currently   | •         |

#### **Delete Account**

Please be aware that this action is irreversible.

Delete Account ightarrow

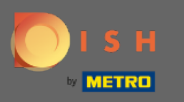

## E visualizza i dati GDPR.

|                                    |                | Our sole              | utions <b>V</b> | Addons 🔻 | Pricing | Res | sources 🔻                                                    | HD*Ashley Steele 🛞   | 🕀 English |
|------------------------------------|----------------|-----------------------|-----------------|----------|---------|-----|--------------------------------------------------------------|----------------------|-----------|
| Notificatio                        | n Setting:     | 3                     |                 |          |         | C   | Change Mobile Nu                                             | mber                 |           |
| Please select thr<br>DISH Updates. | rough which ch | annel you want to     | o receive       |          |         |     | Mobile Number: +49173886632                                  | 5                    |           |
| Newsletter                         |                | E-Mail                |                 |          |         |     |                                                              |                      |           |
| SMS                                |                | Push<br>Notifications |                 |          |         |     | View GDPR Data<br>See all your personal data the<br>keeping. | at DISH is currently |           |
|                                    |                |                       |                 |          |         |     | $View \longrightarrow$                                       |                      |           |

#### **Delete Account**

Please be aware that this action is irreversible.

Delete Account ightarrow

Log out

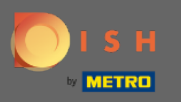

Inoltre puoi anche impostare o modificare attraverso quale canale desideri ricevere gli aggiornamenti.
 Cliccando su di essi.

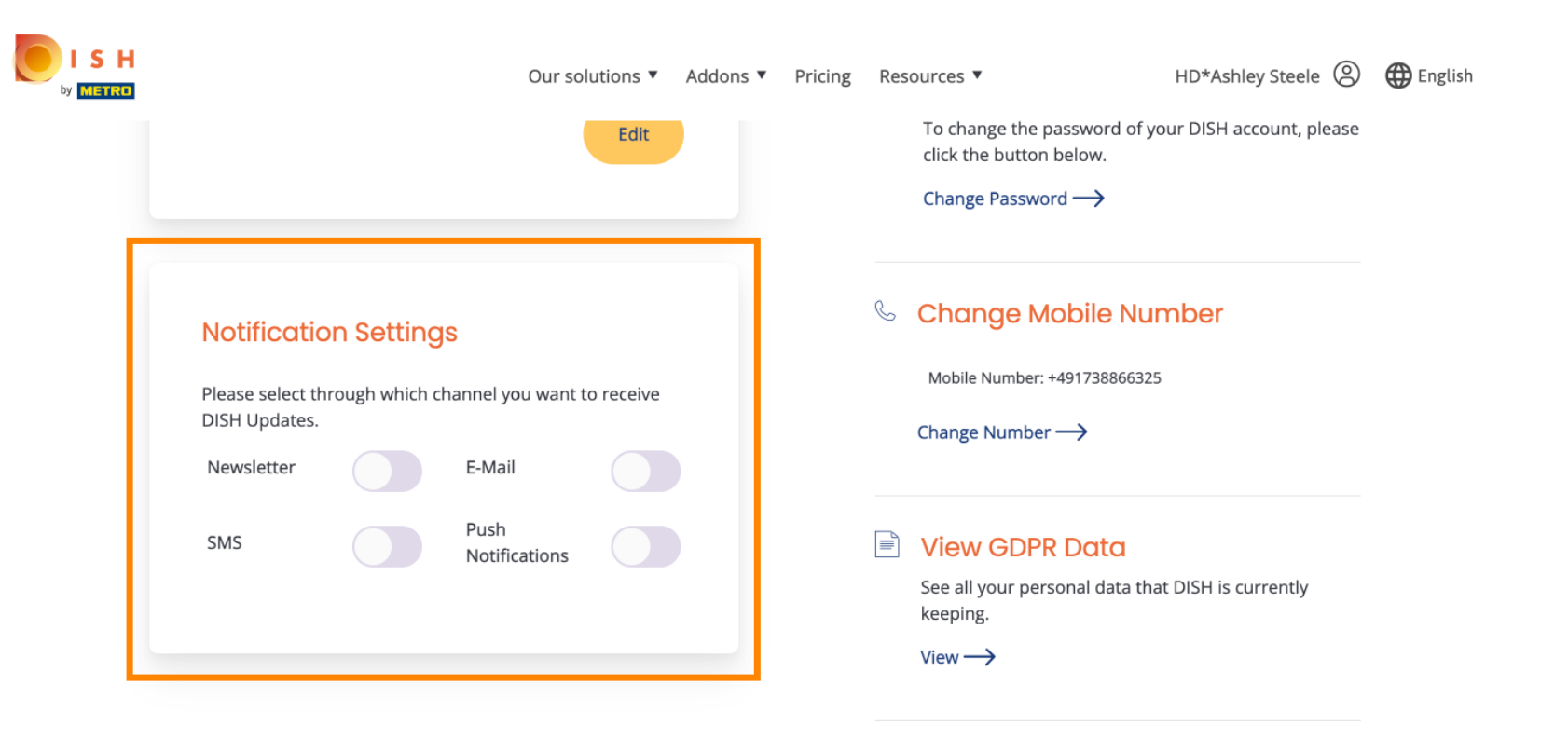

#### **Delete Account**

Please be aware that this action is irreversible.

Delete Account  $\rightarrow$ 

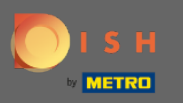

### Seleziona il canale preferito.

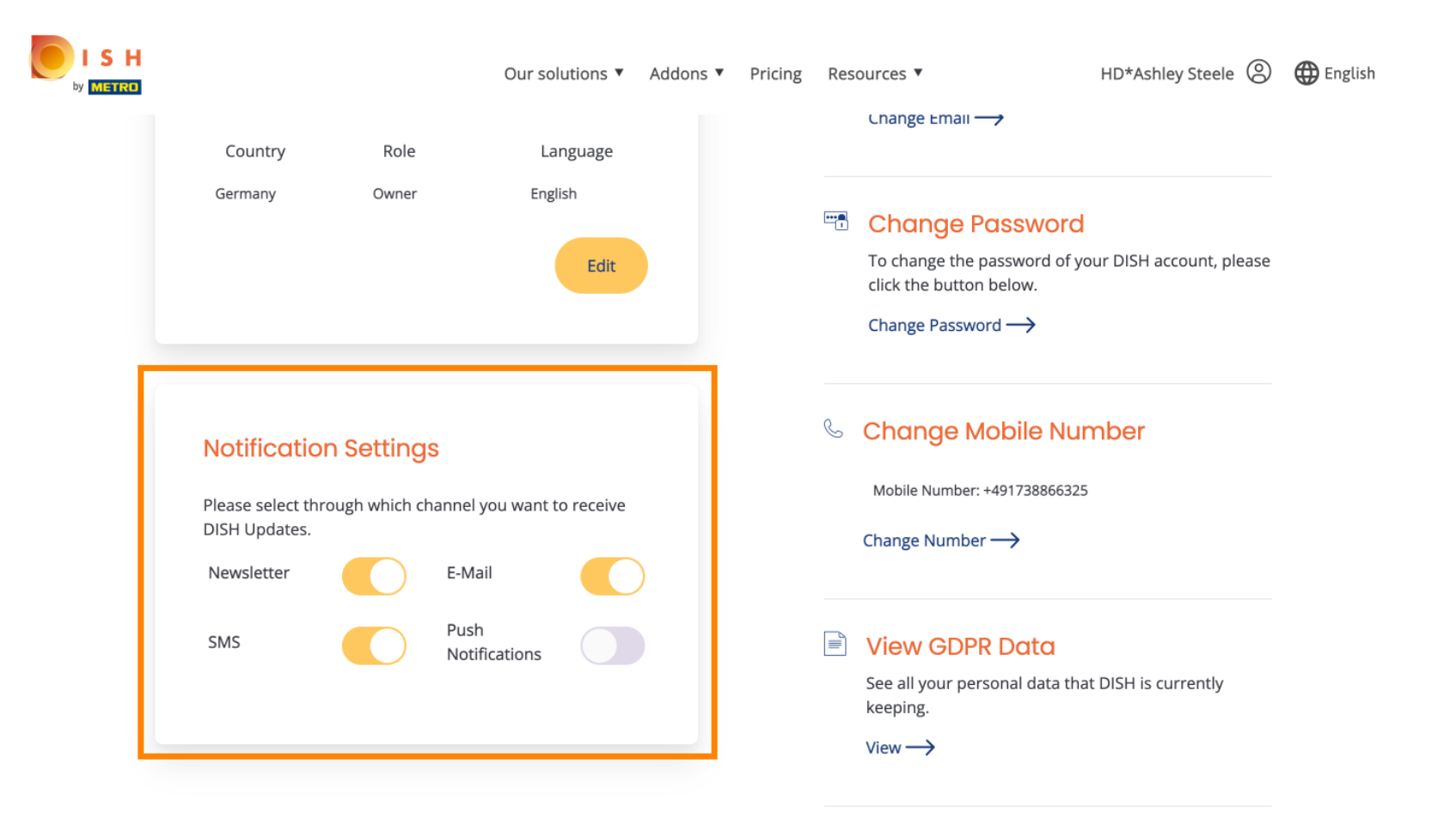

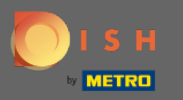

# Clicca sul pulsante Esporta Dati, per esportare i tuoi Dati personali .

| DISH WEBLIS | STING                                                                                                    |                                                                                |                                                        |                                         |                     | Cafe<br>Am Schlag                                                                  | Porto<br>baum 1 | <u>(</u> | ? |
|-------------|----------------------------------------------------------------------------------------------------|--------------------------------------------------------------------------------|--------------------------------------------------------|-----------------------------------------|---------------------|------------------------------------------------------------------------------------|-----------------|----------|---|
|             |                                                                                                    | DDD<br>DASHBOARD                                                               | PROFILE                                                | REVIEWS                                 | POSTS               |                                                                                    |                 |          |   |
|             | Change Password  To change the password of your DISH ac  Change Password                                                                                                 | count, please click the                                                        | following Link. Yo                                     | u will be redirecte                     | ed to the DISH acco | ount settings.                                                                     |                 |          |   |
|             | Export personal Data<br>You have the right to receive your person<br>Export data                                                                                         | nal data in a structured                                                       | l, commonly used                                       | and machine-read                        | lable format in ord | ler to transmit it to another controller                                           |                 |          |   |
|             | Delete Account<br>By clicking delete account and confirmin<br>data base. Please note: This will not dele<br>your Google listing you have to declare it<br>Delete account | ng your choice we will d<br>te the listing on Google<br>t "permanently closed" | elete your WEBL<br>e. The listing will s<br>in Google. | ISTING account ar<br>imply remain in th | nd the data you pro | ovided us about your business from our<br>is right now. In case you want to delete |                 |          |   |

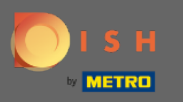

# • Questo è tutto. Per disconnettersi fare nuovamente clic sull'icona del profilo.

| DISH WEBLI | STING                                                                      |                           |                    |                      |                             |                      | Cafe Porto<br>Am Schlagbaum 1 | 8 | ? |
|------------|----------------------------------------------------------------------------|---------------------------|--------------------|----------------------|-----------------------------|----------------------|-------------------------------|---|---|
|            |                                                                            | DOD                       | PROFILE            | REVIEWS              | POSTS                       |                      |                               |   |   |
|            | User Profile First Name HD*Ashley Last Name Steele                         |                           |                    |                      |                             |                      |                               |   |   |
|            | Business e-mail address<br>support@nearseatech.com<br>Edit profile at Dish |                           |                    |                      |                             |                      |                               |   |   |
|            | Change Password To change the password of your DISH a Change Password      | account, please click the | following Link. Yo | ou will be redirecte | d to the DISH account set   | ttings.              |                               |   |   |
|            | Export personal Data                                                       | onal data in a structured | l. commonly used   | and machine-read     | able format in order to tra | ansmit it to another | controller                    |   |   |

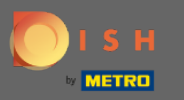

E fare clic su Esci .

| WEBLISTING                                         |                         |                     |                      |                   | Cafe Porto<br>Am Schlagbaum 1<br>You are currently using: |
|----------------------------------------------------|-------------------------|---------------------|----------------------|-------------------|-----------------------------------------------------------|
|                                                    | DDD                     | PROFILE             | REVIEWS              | POSTS             | DISH WEBLISTING<br>Basic<br>Manages your business and     |
| LUSer Profile                                      |                         |                     |                      |                   | Google Search.                                            |
| HD'Ashiey<br>Last Name<br>Steele                   |                         |                     |                      |                   | your business and reviews on additional 25+ director      |
| Business e-mail address<br>support@nearseatech.com |                         |                     |                      |                   |                                                           |
| Edit pronie at Disn                                |                         |                     |                      |                   |                                                           |
| Change Password                                    | H account, please click | the following Link. | You will be redirect | ted to the DISH a | account settings.                                         |
| Export personal Data                               | 9                       |                     |                      |                   |                                                           |

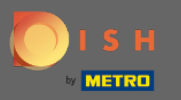

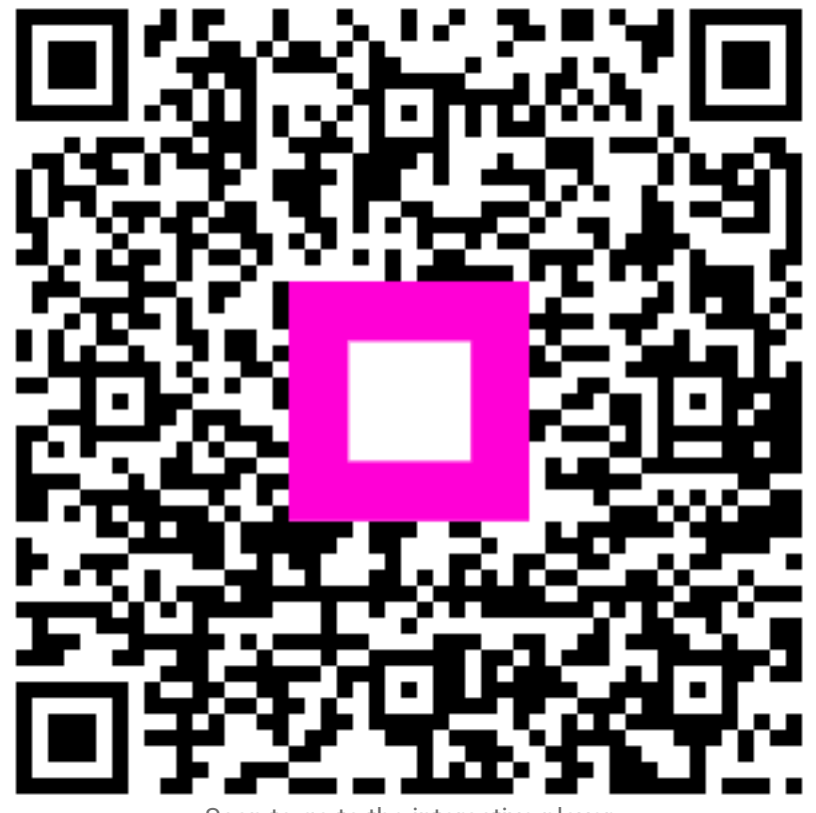

Scan to go to the interactive player